## **Bluebeam – Revoked Signature**

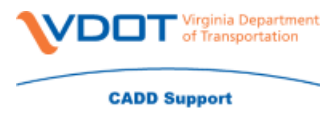

If you are receiving the below error message then you will need to follow the below instructions to remove this error.

| Digital Signatures |                                                              | × |
|--------------------|--------------------------------------------------------------|---|
|                    | Signature cannot be created, certificate has been<br>revoked |   |
|                    | ок                                                           |   |

- Go to IdenTrust.com
- Click Support
- Downloads and Drivers
- Download the below Drivers

## Federal CA Certificates

Federal CA Root Certificate Download - All certificate types

- Federal Common CA G2 Certificate
- Federal Bridge CA G4 Certificate
- You will need to click on each of the certificates and follow the prompts to install both certificates

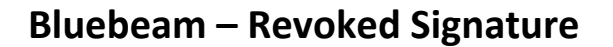

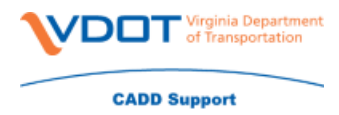

• In the search box type in cert

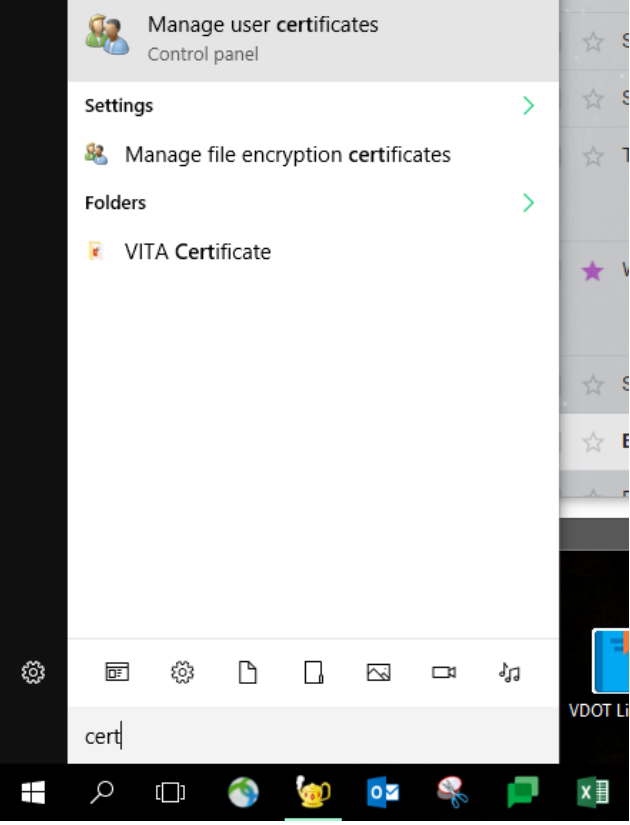

- Open up 'Manager Computer Certificates'
- Go to 'Trusted Root Certification Authorities'
- Click on 'Certificates'
- Find the 'Federal Common Policy CA' certificate and drag it to the 'Untrusted Certificates' on the left hand side
- Close cert manager, close Bluebeam
- Open Bluebeam
- Sign the document again